## LeiserHOST

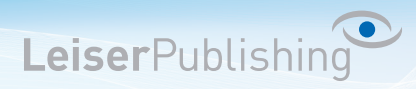

## Einrichten E-Mailprogramm Outlook 2013

Die benötigten Angaben sind:

- Email Adresse
- Benutzername
- Posteingangsserver
- Postausgangsserver
- 1. Wählen Sie in der Menüleiste *Datei* anschliessend öffnet sich eine neue Menüführung, wählen Sie hier *Konto hinzufügen*.

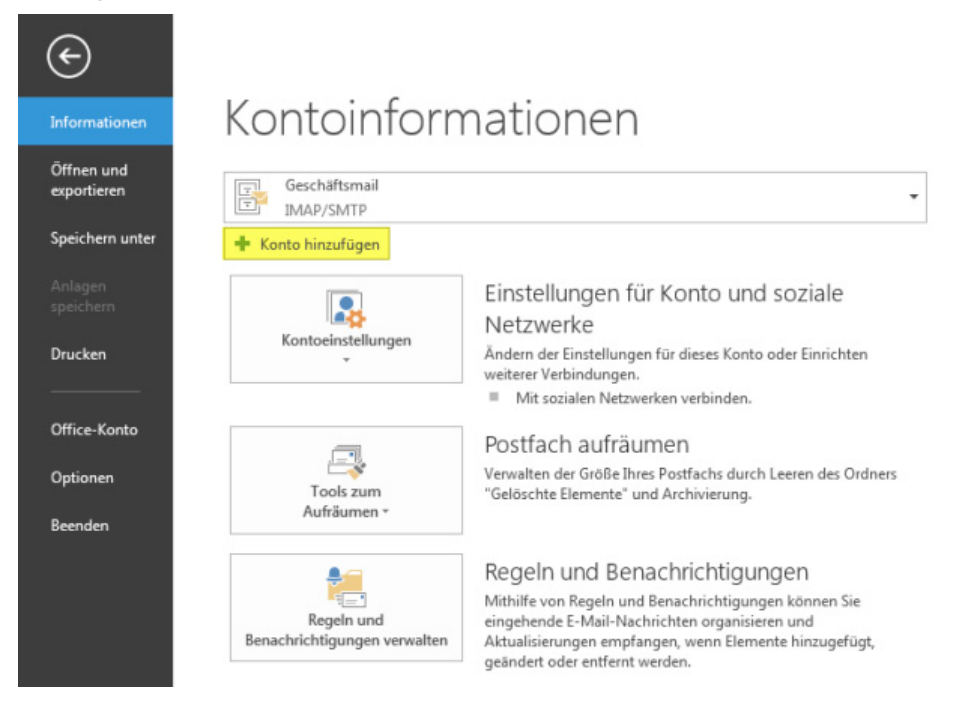

2. Aktiveren Sie Manuelle Konfiguration oder zusätzliche Servertypen.

| Konto automatisch einricht<br>Manuele Einrichtung eines I | en<br>Kontos oder Herstellen einer Verbindung mit ande | ren Servertypen.                         | 卷 |
|-----------------------------------------------------------|--------------------------------------------------------|------------------------------------------|---|
| 🖱 E-Mail-Konto                                            |                                                        |                                          |   |
| Ihr Name:                                                 | Beispiel: Heike Molnar                                 |                                          |   |
| E-Mail-Adresse:                                           | Beispiel: heike@contoso.com                            |                                          |   |
| Kennwort:                                                 |                                                        |                                          |   |
| Kennwort emeut eingeben                                   |                                                        |                                          |   |
|                                                           | Geben Sie das Kennwort ein, das Sie vor                | n Internetdienstanbieter erhalten haben. |   |
|                                                           |                                                        |                                          |   |
| Manuelle Konfiguration of                                 | er zusätzliche Servertynen                             |                                          |   |
| and the solid solid state of the                          | ar advantance are every plan                           |                                          |   |
|                                                           |                                                        |                                          |   |

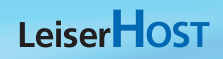

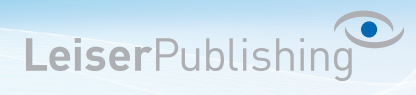

3. Wählen Sie POP oder IMAP.

| ionto hinzufügen                                                                                                    | x   |
|----------------------------------------------------------------------------------------------------|-----|
| Dienst auswählen                                                                                                    | N/2 |
| <ul> <li>Microsoft Exchange Server oder kompatibler Dienst<br/>Verbindung mit einem Exchange-Konto herstellen und auf E-Mail-Nachrichten, Kalender, Kontakte, Aufgaben und Voicemail<br/>zugreifen</li> <li>Mit Outlook.com oder Exchange ActiveSync kompatibler Dienst<br/>Stellen Sie eine Verbindung mit einem Dienst, wie etwa Outlook.com, her, um auf E-Mail, Kalender, Kontakte und Aufgaben<br/>zuzugreifen</li> <li>POP oder IMAP<br/>Verbindung mit einem POP- oder IMAP-E-Mail-Konto herstellen</li> <li>Andere<br/>Verbindung mit einem der unten aufgeführten Servertypen herstellen</li> <li>Fax Mail Transport<br/>Kerio Connect (KOC Offline Edition)</li> </ul> |     |
| < Zurück Weiter > Abbrecht                                                                                                    | en  |

4. Wählen Sie IMAP und geben Sie Ihre Benutzerangaben an. Klicken Sie anschliessend auf *Weitere Einstellungen*.

| onto hinzufügen            | telluses.                |            | The second second second second second second second second second second second second second second second se | Second Second         | ×         |
|----------------------------|--------------------------|------------|----------------------------------------------------------------------------------------------------|-----------------------|-----------|
| Geben Sie die E-Mail-Sen   | vereinstellungen für Ihr | Konto ein. |                                                                                                    |                       | 12        |
| Benutzerinformationen      |                          |            |                                                                                                    |                       |           |
| Ihr Name:                  | Ihr Name                 |            |                                                                                                    |                       |           |
| E-Mail-Adresse:            | Ihre E-Mail Adresse      |            | E-Mail im Offlinemodus: Alle                                                                                    |                       |           |
| Serverinformationen        |                          |            |                                                                                                    |                       |           |
| Kontotyp:                  | IMAP                     | -          |                                                                                                    |                       |           |
| Posteingangsserver:        | Servername               |            |                                                                                                    |                       |           |
| Postausgangsserver (SMTP): | Servername               |            |                                                                                                    |                       |           |
| Anmeldeinformationen       |                          |            |                                                                                                    |                       |           |
| Benutzername:              | Ihre E-Mail Adresse      |            |                                                                                                    |                       |           |
| Kennwort:                  | *******                  |            |                                                                                                    |                       |           |
|                            | Kennwort speichern       |            |                                                                                                    |                       |           |
| Anmeldung mithilfe der g   | gesicherten              |            |                                                                                                    |                       |           |
| Rentry redutter unclei u   | ng projenordenici        |            |                                                                                                    | Weitere Einstellungen |           |
|                            |                          |            |                                                                                                    | < Zurück Weiter       | Abbrechen |

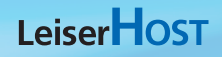

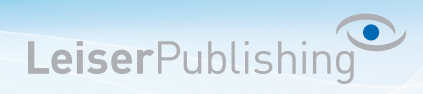

5. Im Registerblatt Postausgangsserver aktiveren Sie Der Postausgangsserver (SMTP) erfordert Authentifizierung.

| Internet-E-Mail-Einstellun                                  | igen                                        |  |  |  |  |  |
|-------------------------------------------------------------|---------------------------------------------|--|--|--|--|--|
| Allgemein Postausgan                                        | gsserver Erweitert                          |  |  |  |  |  |
| V Der Postausgangsserver (SMTP) erfordert Authentifizierung |                                             |  |  |  |  |  |
| Gleiche Einstellung                                         | ngen wie für Posteingangsserver verwenden   |  |  |  |  |  |
| Anmelden mit                                                |                                             |  |  |  |  |  |
| Benutzername:                                               |                                             |  |  |  |  |  |
| Kennwort:                                                   |                                             |  |  |  |  |  |
|                                                             | Kennwort speichern                          |  |  |  |  |  |
| Gesicherte Ke                                               | ennwortauthentifizierung (SPA) erforderlich |  |  |  |  |  |
|                                                             |                                             |  |  |  |  |  |
|                                                             |                                             |  |  |  |  |  |
|                                                             |                                             |  |  |  |  |  |
|                                                             |                                             |  |  |  |  |  |
|                                                             |                                             |  |  |  |  |  |
|                                                             |                                             |  |  |  |  |  |
|                                                             |                                             |  |  |  |  |  |
|                                                             |                                             |  |  |  |  |  |
|                                                             |                                             |  |  |  |  |  |
|                                                             |                                             |  |  |  |  |  |
|                                                             |                                             |  |  |  |  |  |
|                                                             | OK Abbrechen                                |  |  |  |  |  |

6. Im Registerblatt *Erweitert* wählen Sie bei *Verwenden Sie den folgenden verschlüsselten Verbindungstyp: SSL* und geben Sie beim *Postausgangsserver (SMTP)* den *Port* 465 ein.

| Internet-E-Mail-Einstellungen                                                                                |  |  |  |  |  |
|----------------------------------------------------------------------------------------------------|--|--|--|--|--|
| Allgemein Postausgangsserver Erweitert                                                                       |  |  |  |  |  |
| Serveranschlussnummern                                                                                       |  |  |  |  |  |
| Posteingangsserver (IMAP): 143 Standard verwenden                                                            |  |  |  |  |  |
| Verwenden Sie den folgenden<br>verschlüsselten Verbindungstyp:                                               |  |  |  |  |  |
| Postausgangsserver (SMTP): 465                                                                               |  |  |  |  |  |
| Verwenden Sie den folgenden<br>verschlüsselten Verbindungstyp:                                               |  |  |  |  |  |
| Servertimeout                                                                                                |  |  |  |  |  |
| Kurz                                                                                                    |  |  |  |  |  |
| Ordner                                                                                                    |  |  |  |  |  |
| Stammordnerpfad: INBOX                                                                                       |  |  |  |  |  |
| Gesendete Elemente                                                                                           |  |  |  |  |  |
| 🔲 Keine Kopien gesendeter Elemente speichern                                                                 |  |  |  |  |  |
| Gelöschte Elemente                                                                                           |  |  |  |  |  |
| 🔲 Elemente zum Löschen markieren, jedoch nicht automatisch verschieben                                       |  |  |  |  |  |
| Zum Löschen markierte Elemente werden endgültig gelöscht, wenn die<br>Elemente im Postfach bereinigt werden. |  |  |  |  |  |
| 🖉 Elemente beim Wechseln von Ordnern im Onlinemodus bereinigen                                               |  |  |  |  |  |
| OK Abbrechen                                                                                                 |  |  |  |  |  |

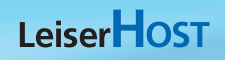

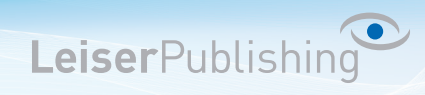

7. Überprüfen Sie Ihre Kontoeinstellungen, indem Sie auf weiter klicken.

| onto hinzufügen                                      | and the second second s | Contractory of Contractory of Contra | Second Co.            | ×         |
|------------------------------------------------------|----------------------------------------------------------------------------------------------------|----------------------------------------------------------------------------------------------------|-----------------------|-----------|
| POP- und IMAP-Kontoein<br>Geben Sie die E-Mail-Sen   | <b>stellungen</b><br>vereinstellungen für Ihr Konto ein.                                                                                                    |                                                                                                    |                       | 崧         |
| Benutzerinformationen                                |                                                                                                    |                                                                                                    |                       |           |
| Ihr Name:                                            | Ihr Name                                                                                                    |                                                                                                    |                       |           |
| E-Mail-Adresse:                                      | Ihre E-Mail Adresse                                                                                                    | E-Mail im Offlinemodus: Alle                                                                                                    |                       |           |
| Serverinformationen                                  |                                                                                                    |                                                                                                    |                       |           |
| Kontotyp:                                            | IMAP 💌                                                                                                    |                                                                                                    |                       |           |
| Posteingangsserver:                                  | Servername                                                                                                    |                                                                                                    |                       |           |
| Postausgangsserver (SMTP):                           | Servername                                                                                                    |                                                                                                    |                       |           |
| Anmeldeinformationen                                 |                                                                                                    |                                                                                                    |                       |           |
| Benutzername:                                        | Ihre E-Mail Adresse                                                                                                    |                                                                                                    |                       |           |
| Kennwort:                                            | *******                                                                                                    |                                                                                                    |                       |           |
|                                                      | Kennwort speichern                                                                                                    |                                                                                                    |                       |           |
| Anmeldung mithilfe der g<br>Kennwortauthentifizierun | gesicherten<br>ng (SPA) erforderlich                                                                                                    |                                                                                                    | Weitere Einstellungen |           |
|                                                      |                                                                                                    |                                                                                                    | < Zurück Weiter >     | Abbrechen |

8. Ist der Test erfolgreich, können Sie mit *schliessen* und *Fertigstellen* die Einstellungen beenden. Das neue Konto ist nun eingerichtet.